# E-VÝPŮJČKY

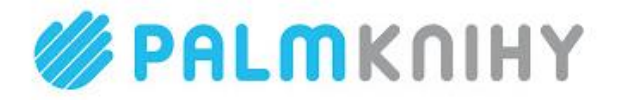

Městská knihovna Frýdek-Místek, p. o., ve spolupráci s portálem <u>palmknihy</u>, zahajuje pro své uživatele půjčování elektronických knih. Propojením našeho on-line katalogu <u>Tritius</u> s katalogem <u>palmknihy</u> získají naši uživatelé k dispozici možnost zapůjčit si stovky titulů e-knih, a to včetně novinek a bestsellerů.

# Jaké jsou základní parametry půjčování knih?

- Všechny e-knihy z portálu <u>palmknihy</u> jsou dostupné z knihovního on-line katalogu <u>Tritius</u>.
   <u>Seznam dostupných knih pro e-výpůjčky</u> v on-line katalogu <u>Tritius</u>.
- Služba půjčování e-knih je k dispozici pouze uživatelům Městské knihovny Frýdek-Místek, p. o. s platnou registrací a je poskytována zdarma.
- E-knihy lze číst na čtečkách eReading.cz, telefonech (smartphone) a tabletech s operačním systémem Android a iOS pomocí aplikace palmknihy.
- Délka výpůjčky je 31 dní, po uplynutí této doby se e-kniha automaticky znepřístupní, výpůjčku není možné zkrátit ani prodloužit. Nevztahují se proto na ni žádné sankční poplatky z prodlení, vypůjčená e-kniha sama zmizí z vašeho zařízení.
- Současně si je možné vypůjčit maximálně 3 tituly.

# Co je třeba před realizací výpůjčky?

Vypůjčené e-knihy lze číst POUZE na čtečkách, telefonech (smartphone) a tabletech, podporujících e-výpůjčky, tzn. s <u>operačním systémem Android</u> a <u>iOS</u> pomocí aplikace <u>palmknihy</u> - dále jen <u>"čtecí zařízení</u>".

- 1. Musíte být registrovaným čtenářem Městské knihovny Frýdek-Místek, p. o. a mít platnou čtenářskou registraci.
- Ve svém uživatelském kontě v knihovně musíte mít zadaný platný e-mail. Ten můžete zadat u pracovnice knihovny přímo u pultu v půjčovně nebo si jej sami vložit přes web po přihlášení do svého účtu v katalogu <u>Tritius</u>.
- 3. Jako přihlašovací údaje použijte vaše čtenářské číslo (je uvedeno na průkazu do knihovny) a heslo, které se skládá z prvních 6 číslic vašeho rodného čísla, pokud jste si heslo již sami nezměnili.
- 4. Na portále <u>palmknihy</u> musíte mít účet se stejným e-mailem, který je uveden ve vašem účtu v naší knihovně. Je potřeba se na portále <u>palmknihy registrovat</u>.
- 5. Vypůjčené e-knihy lze číst pouze na čtečkách eReading.cz, telefonech (smartphone) a tabletech s operačním systémem Android a iOS **pomocí aplikace Palmknihy, kterou si v případě Androidu stáhnete** 
  - z Google play v případě iOS z App Store. a nainstalujete. APLIKACE JE ZDARMA. Více v nápovědě ZDE.

# Jak si půjčit e-knihu?

- Základní a nutnou podmínkou pro realizaci e-výpůjček je platná registrace v Městské knihovně Frýdek-Místek, p. o. a na portále <u>palmknihy</u> (viz postup uvedený výše) vč. platné e-mailové adresy.
- 2. Musíte být přihlášeni ke svému čtenářskému kontu v online katalogu <u>Tritius</u> prostřednictvím svého čtenářského čísla a PIN (hesla).

| Čeština 🗸   | Výběr katalogů 👻  | Novinky Rejstříky <del>+</del> C | dkazy 👻     |                   |                     |            | •0             | 💄 Přihlášení 👻          |
|-------------|-------------------|----------------------------------|-------------|-------------------|---------------------|------------|----------------|-------------------------|
| / кміно     | vna f≈m Měst      | ská knihovna Frýde               | k - Mistek  |                   |                     | Čís        | lo čtenáře, i  | Uživatel<br>nebo e-mail |
| 0           | o =               |                                  |             |                   | 1                   | PIN        | (heslo)        |                         |
| Vyhledávání | Pokročilé Kombino | ané Regionální autority          | Kalendárium |                   |                     | <b>.</b>   | Přih           | lásit                   |
| ●Vše ○Au    | toři ○Název ○Téma |                                  |             |                   |                     | :          | Obno           | vit heslo               |
| Vyhledávání |                   |                                  |             | Všechny dokumenty | - Hledat            |            | Proč n         | nojelD?                 |
|             |                   |                                  |             | Další m           | ožnosti vyhledávání | <b>I</b> 1 | Přihlásit přes | mojelD 🨥                |
|             |                   |                                  |             |                   |                     | 1          | Založit účet   | mojelD 👍                |

 Tituly, které lze půjčit jako e-výpůjčku, naleznete v přehledu dostupných knih pro e-výpůjčku (horní menu Odkazy – E-knihy na hlavní obrazovce on-line katalogu Tritius).

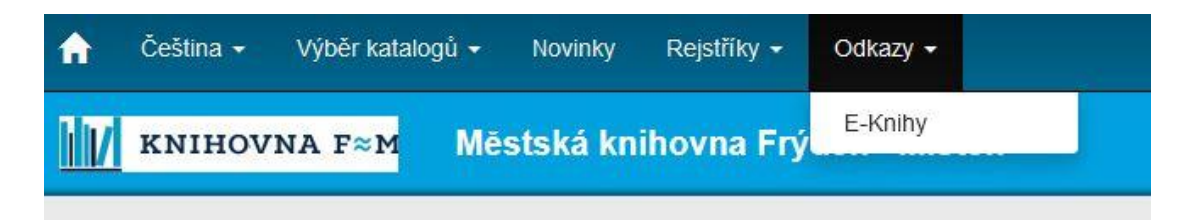

4. Každý titul, který lze půjčit jako e-výpůjčku má v detailu svého záznamu možnost volby "Půjčit E-knihu". Tlačítko je aktivní pouze, jste-li přihlášení ke svému uživatelskému kontu.

| *****      | Sobí hora / Karin Tidbecková ; v překladu Lukáše Nováka<br>Tidbeck, Karin, 1977- Q | ■2<br>✓ 0 |
|------------|------------------------------------------------------------------------------------|-----------|
| SDBT       | Nakladatelské údaje: Praha : Kniha Zlin, 2018<br>Klíčová slova: povídky            |           |
| ✓ Dostupné | 🛃 Půjčit E-knihu 🖉 Získat 🔍                                                        | Vybrat    |

5. Po kliknutí na tlačítko "Půjčit E-knihu" se objeví obrazovka, kde je nutné potvrdit souhlas s podmínkami e-výpůjčky.

| eReading.cz                                                    |                                                                                                    |                    |
|----------------------------------------------------------------|----------------------------------------------------------------------------------------------------|--------------------|
| Lze provést výpůjčk<br>podmínkou je, že m                      | u elektronické knihy pomocí služby společnosti <b>eReading.cz</b> ,<br>áte u této společnosti platnou registraci a uveden stejný mail jako v knihovně. |                    |
| <ul> <li>Lze půjčit maxin</li> <li>Výpůjční doba ji</li> </ul> | iálně tři dokumenty najednou.                                                                                                    |                    |
| <ul> <li>Dokument ize či</li> <li>nebo v SW čteč</li> </ul>    | s na čtečkách společnosti eReading.cz.<br>ce eReading.cz na zařízeních s Android nebo iOS.                                                             |                    |
|                                                                |                                                                                                    |                    |
| Souhlasím s podn                                               | nínkami e-výpůjčky                                                                                                    | M/žádat si e knihu |

https://www.knihovnafm.cz/sluzby/pujcovani-e-ctecek-a-e-knih/

6. Po stisknutí tlačítka "Vyžádat si e-knihu" je e-výpůjčka připravena ke stažení na serveru palmknihy. Na vaši platnou e-mailovou adresu Vám bude doručena informační zpráva s údaji o výpůjčce.

| ůjčit E-knihu                                                                                                    |                    |
|----------------------------------------------------------------------------------------------------|--------------------|
| eReading.cz                                                                                                    |                    |
| Lze provést výpůjčku elektronické knihy pomocí služby společnosti eReading.cz,<br>podmínkou je, že máte u této společnosti platnou registraci a uveden stejný mail jako v knihovn                                                          | ně.                |
| <ul> <li>Lze půjčit maximálně tři dokumenty najednou.</li> <li>Výpůjční doba je 31 dní.</li> <li>Dokument ize číst na čtečkách společnosti eReading.cz,</li> <li>nebo v SW čtečce eReading.cz na zařízeních s Android nebo iOS.</li> </ul> |                    |
| ⊇ Souhlasím s podmínkami e-výpůjčky                                                                                                    | Vyžádat si e-knihu |

7. Úspěšné dokončení vypůjčení.

| Úspěšně vypůjčeno                                                                                                    |
|----------------------------------------------------------------------------------------------------|
| Gratulujeme Vám !                                                                                                    |
| Podařilo se Vám provést výpůjčku elektronického dokumentu, výpůjčka je dostupná pouze na zařízení od společnosti<br>eReading.cz nebo v aplikaci eReading.cz na zařízeních s Android nebo iOS.<br>Pokud nejste přihlášeni, pokračujte na Stáhnout e-knihu na eReading.cz |
| Výpůjčka elektronického dokumentu je platná do: 17.10.2020                                                                                                    |
|                                                                                                    |
| Zpátky na detail díla                                                                                                    |

8. Na Váš e-mail bude doručena potvrzovací zpráva o e-výpůjčce.

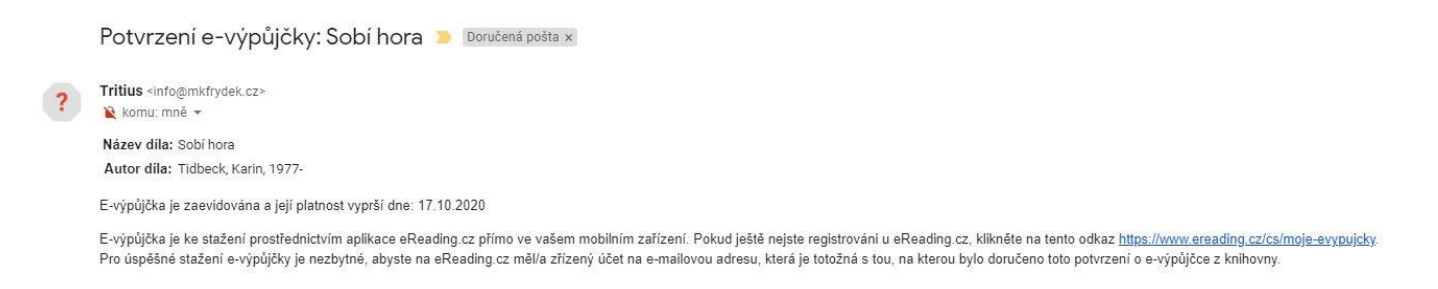

- 9. Přehled svých výpůjček naleznete na webových stránkách <u>palmknihy</u>, po přihlášení a kliknutí na vaše jméno v horním menu se objeví nová nabídka menu v levé části, kde vyberete eReading. Přehled se nachází dole.
- 10. Můžete pohodlně číst z vašeho zařízení pomocí aplikace Palmknihy.

#### Jak číst e-knihu z e-výpůjčky?

Veškeré informace ke čtení e-knih z e-výpůjčky naleznete na odkaze <u>ZDE</u>. Nápovědu k aplikaci Palmknihy naleznete na odkaze <u>ZDE</u>. Případně dotazy pište buď na <u>info@mkmistek.cz</u> nebo na <u>info@mkfrydek.cz</u>.

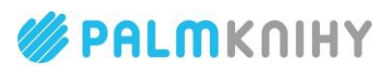

### eVýpůjčky a Palmknihy

### Půjčte si u nás e-knihy! Jak začít?

- 1) Registrujte se v naší knihovně
- 2) Stáhněte si zdarma **aplikaci Palmknihy** pro telefony, tablety a čtečky se systémem **Android** nebo **iOS**.
- 3) V aplikaci se registrujte stejným e-mailem, kterým jste registrováni v knihovně

#### Jak si e-knihy vypůjčit?

- 4) Přihlaste se do on-line katalogu knihovny
- 5) Klikněte na tlačítko "Půjčit e-knihu" u vámi vybraného titulu

#### Kde svou e-knihu najdete?

 Po vypůjčení naleznete e-knihu v aplikaci Palmknihy v sekci "Moje e-knihy" (za 31 dní se eVýpůjčka sama vrátí)

> **Potřebujete poradit?** Více o aplikaci najdete na <u>www.palmknihy.cz/aplikace</u>. Nebo se ozvěte na knihovna@palmknihy.cz.